# 吉林艺术学院

# 2020年硕士研究生复试网络考试操作流程

(一志愿)

我校 2020 年硕士研究生招生考试复试(一志愿),使用杭州亦闲信息 科技有限公司开发的"艺术升" APP 完成。具体操作流程如下:

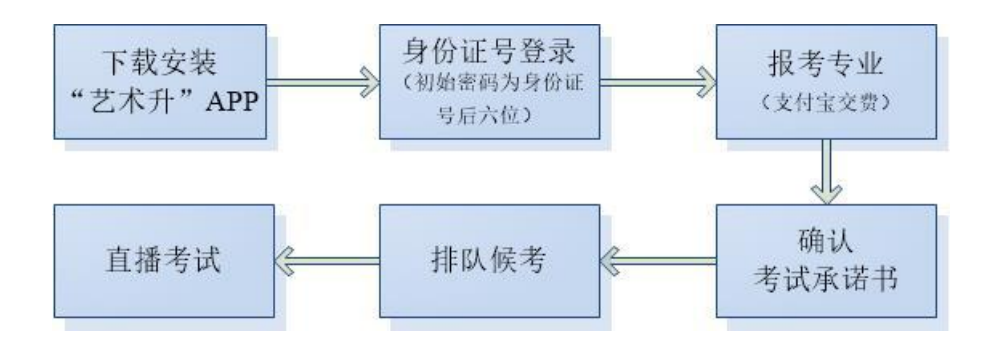

#### 一、网上注册

(一) 网上注册前的准备

 考生请先阅读我校《吉林艺术学院2020年硕士研究生复试原则及录取办法》、《复试考试范围、要求》、《2020年吉林艺术学院硕士研究生复试 名单(一志愿)》。确认已获得我校2020年硕士研究生招生考试一志愿复 试资格,充分了解所报专业的考试内容和要求,证件资料上传、专业作品 上传、资格审核、交费等相关要求,再进行网上复试。

2. 网上交费的准备

我校专业考试报名使用支付宝平台进行网上交费。请考生在报名开始前提前开通支付宝账户,确认余额可以完成网上报名所需费用的支付。

1

## (二)网上注册操作

## 1. 下载安装"艺术升" APP

使用手机(安卓系统用户和苹果 ios 系统用户均适用)扫描二维码(下图),下载并完成安装。安卓系统用户还可进入应用商店,搜索"艺术升"并进行应用安装。苹果 ios 系统用户还可进入 APP Store,搜索"艺术升"并进行应用安装。

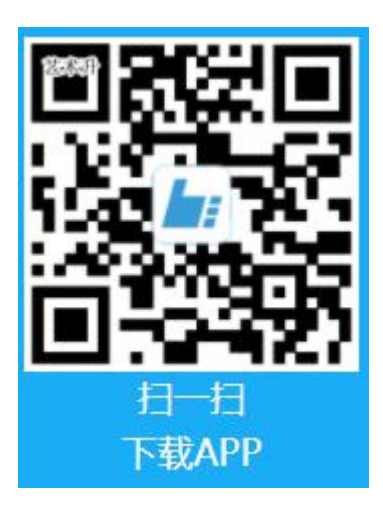

## 2. 身份证号登录

一志愿复试考生可直接使用身份证号进行登录,无需注册,初始密码为 身份证号后6位(例如:身份证号为220102199003077450,密码为077450)。

# 3. 确认报考专业

进入报考界面,点击"报名",在搜索栏输入"吉林艺术学院"进行搜索。选择吉林艺术学院,研究生网络考试。

| .Ⅲ 中国移动 4G   | 18:23               | 7 9 18%             | •III 中国移动 4G                               | 18:23                                | <b>0</b> 18%    |
|--------------|---------------------|---------------------|--------------------------------------------|--------------------------------------|-----------------|
| <            | 院校报名                |                     | <                                          | 选择考点专业                               |                 |
| 吉林艺术学院       | 杳看报名老占              | Q 搜索                | 姓名:<br>证件号码: Y1020<br>当前报考: 吉林艺            | 省<br>06<br>术学院                       | 份:广西壮族自治区       |
| ⊥<br>■       | 查看院校列表              | >                   | 考点名称:网络:<br>一<br>专业名称:表演                   | 考试(进行中)<br>(戏剧影视)(、                  |                 |
| 热门院校<br>上海大学 | HOT<br>(首都师范大学)(    | HOT<br>喀什大学         |                                            | 确定                                   |                 |
| 伊犁师范大学       | <del>(</del> 彼得罗扎沃) | <b>HOT</b><br>浙江理工大 | 温馨提示<br>1.选择专业提交<br>2.专业填报提交3<br>3.专业填报提交3 | 之后请在30分钟内5<br>交费成功后不可调雪<br>交费成功后不支持述 | 完成支付<br>餐<br>氢费 |

确认报考专业无误后,点击"提交"并完成缴费后注册成功。

| <b></b>                         | 18:24          | <b>8</b> 18%      | <b>山</b> 中国移动 4G            | 18:24            | <b>Ø</b> 18% |
|---------------------------------|----------------|-------------------|-----------------------------|------------------|--------------|
| <                               | 院校已选专业         |                   | <                           | 院校已选专            | <u>ал</u> к  |
| 姓名:<br>证件号码: Y1020<br>当前报考: 吉林艺 | 省<br>06<br>术学院 | <b>份:</b> 广西壮族自治区 | 姓名:<br>证件号码: Y1<br>当前报考: 吉林 | 0206<br>林艺术学院    | 省份:广西壮族自治区   |
| ✓ 网络考试<br>表演(戏剧影                | 视)             | 删除该专业             | 网络考试<br>表演(戏剧)              | ]影视)             | 删除该专业        |
|                                 |                |                   | 请仔细                         | 确认,所选专业摄<br>不可修改 | 是交交费成功后      |
|                                 |                |                   | I                           | <b>汉</b> 消       | 确定           |
|                                 |                | 添加专业              |                             |                  | 添加专业         |
| 合计:                             | īτ             | 提交                | 合计:                         |                  | 提交           |

#### 二、网络远程复试

### (一)网络远程复试前准备

网络要求:网络信号良好能满足复试要求,建议优先使用有线网络。

环境要求:考生可根据报考专业需要,选择合适的考试环境,选择独立、 可封闭的空间,灯光明亮,安静,不逆光,无遮挡,复试期间严禁他人 进入考试独立空间(伴奏人员除外)。除复试要求的设备和物品外,复 试场所考生座位1.5米范围内不得存放任何书刊、报纸、资料、电子设 备等。

设备要求:双机位

#### "主机位"

必须使用手机进行操作,手机横放,保证设备电量充足,存储空间 充足,网络连接正常,复试全程开启摄像头,不得使用耳机,不允许外 接扩音、变焦等设备,考试前系统自动检测,如果发现外接设备,本次考 试机会取消。考生本人正对设备摄像头,保持坐姿端正,面部、上半身 及双手在画面中清晰可见。不得用头发、饰品等遮盖耳朵及面部等部位, 不得配戴帽子、墨镜、口罩等,复试全程考生应保持注视摄像头,视线 不得离开,不得中途离场。保证手机电量充足、剩余存储空间能够满足考 试需要,禁用锁屏、通话、录音、录屏、外放音乐、闹钟、其他 APP 的 消息通知等可能影响复试的应用程序。为保直播效果,建议使用手机支 架、手持稳定器等辅助设备。

#### "辅机位"

设备需具备摄像、存储视频文件功能,架设位置从考生后方成45° 拍摄,摄录网络远程考试全过程,画面需完整拍摄到考生全身,视频录 制不允许中断,不允许后期剪辑处理。请于5月19日-20日将原视频 发送至所报考单位指定邮箱。视频文件文件命名为:所报研究方向+考 生姓名(网络考试)。

各报考单位邮箱:

- 音乐学院: 107904522@qq.com
- 美术学院: 387880686@qq.com

设计学院: 1943214@qq.com

戏剧影视学院: 287716883@qq.com

舞蹈学院: 8141805@qq.com

新媒体学院: 377247155@qq.com

动漫学院: 812375034@qq.com

东北民间艺术研究中心: 1184495085@qq.com

艺术学理论研究所: 1705495455@qq.com

艺术教育学院: tututu126126@126.com

流行音乐学院: 1215126664@qq.com

艺术研究院: 1189197@qq.com

戏曲学院: 78635157@qq.com

### (二)网络远程复试操作

考生在《2020年吉林艺术学院研究生线上复试时间表》规定的考试时间前 20分钟登陆内登录艺术升 APP。

#### 1. 确认考试承诺书

打开【报考】页,选择【网络考试】,进入考试列表,仔细核对考试信息;考生进入"网络考试"菜单后点击开始考试按钮后会提示考生确认《考试承诺书》,勾选"我已阅读"前的复选框确认即可。

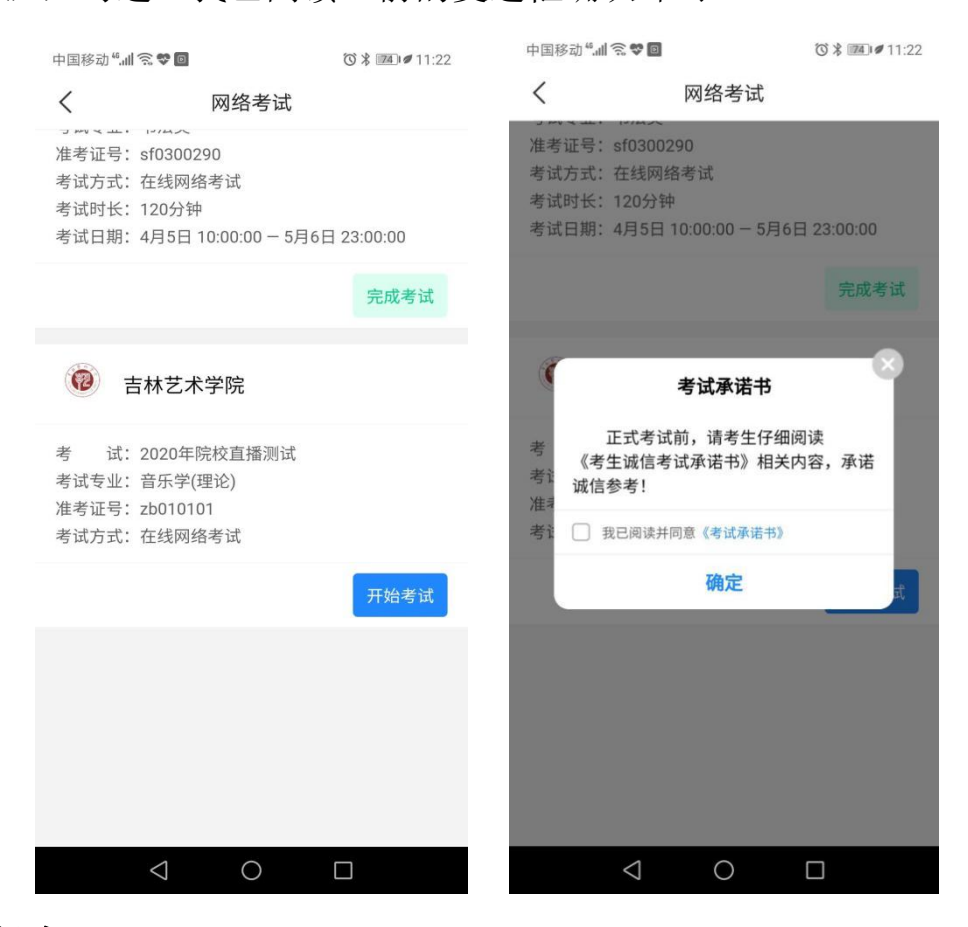

### 2. 排队候考

考试开始后,可以看到当前已开启的直播房间列表,根据考生安排的考 试时间,选择对应的直播间,点击【进入候考室】提示确认后进入候考室, 每个考生会自动取到一个排队序号,考生可以看到前面正在排队的考生数, 考生须在当前页面等待考试;

如果考生点击"离开候考室"当前排队序号将作废,再进入候考室需要

重新取号排队,如本专业考试时间段内没有进入候考室,考试资格取消;

| 中国移动"訓念"             | ⓒ ≭ 11:23                                                          | 中国移动""山奈 🕫 🛛                          | ⑦ 米 11:23                                        |
|----------------------|--------------------------------------------------------------------|---------------------------------------|--------------------------------------------------|
| く考试                  | 详情                                                                 | < #                                   | 皆试详情                                             |
| 音乐学<br>04月23日 20:00- | ( <b>理论)</b><br>05月24日 20:00                                       | 音5<br>04月23日 20                       | 乐学(理论)<br>):00-05月24日 20:00                      |
| 进入何                  | <b>吴考室</b>                                                         | 进                                     | 入候考室                                             |
|                      |                                                                    |                                       | 提示                                               |
|                      |                                                                    | 本场考试的考望<br>是当前场次的考<br>不要离开页面,<br>号,确定 | 生优先进行考试,您不<br>考生,进入候考室后请<br>离开后将重新排队取<br>定进入考试吗? |
|                      |                                                                    | 取消                                    | 确认                                               |
|                      |                                                                    |                                       |                                                  |
| $\triangleleft$ (    |                                                                    | $\bigtriangledown$                    | 0 🗆                                              |
|                      | 中国移动 ". <b></b>                                                    | ⓒ ≵ ≇ 11:                             | 23                                               |
|                      | く候れ                                                                | 考室                                    |                                                  |
|                      | <ul> <li>考生进入候考室后请不<br/>入候考室需要重新排队</li> </ul>                      | 要离开页面,离开后再进<br>、。                     |                                                  |
|                      | 序号:                                                                | B01号<br><sup>E有0人排队</sup>             |                                                  |
|                      | <b>演奏曲目</b><br>考试内容:演奏练习曲−<br>限,入学后继续学习考试                          | 首或乐曲一首(乐器不<br>忒乐器)                    |                                                  |
|                      | <b>音乐常识回答</b><br>考试内容:音乐常识回答<br>乐学基础知识回答》俞 <i>J</i><br>乐强化训练】音乐学》) | 答(抽题,参考书:《音<br>入豪等编著和《【高考音            |                                                  |
|                      | <b>音乐简论问答</b><br>考试内容:音乐简论回答                                       | 钅 (抽题)                                |                                                  |
|                      | 离开作                                                                | 侯考室                                   |                                                  |
|                      | < (                                                                |                                       |                                                  |

# 3. 直播考试

当排到考生考试时,管理员邀请考生进入考试,考生会收到邀请,点击 【进入考试】即进入直播间进行考试;

| 中国移动 <sup>#</sup> .al <b>気</b> ♥<br>く 候考室<br>・ 考生进入候考室后请不要源<br>入候考室需要重新排队。 | [3] ● 11:42<br>开页面,离开后再进 |            |
|----------------------------------------------------------------------------|--------------------------|------------|
| 序号: BC<br>您的新题还有60                                                         | 11号<br><sup>操队</sup>     | <b>%</b> > |
| 考试马上升                                                                      | T始<br>考试                 |            |
| 进入考证                                                                       | t<br>由题)                 |            |
| 离开候考                                                                       | 窒                        |            |
| 0 0                                                                        |                          |            |

考试完成后,管理员结束当前考生的考试,考生将被退出直播间完成 考试;考试过程中如出现异常退出直播间,请考生保持报名时预留电话畅 通,等待我校考务工作人员电话通知。

|                             | 网络考试                     |          |
|-----------------------------|--------------------------|----------|
|                             | 17/4×                    |          |
| 准ち止ら<br>老舗たき                | 7.510500290<br>2. 方化网络老哥 |          |
| ち风力ス                        | 1. 12%网络专风               |          |
| 今风り下                        |                          | 00.00.00 |
| 考试日期                        | 3: 4月5日 10:00:00 - 5月6日  | 23:00:00 |
|                             |                          |          |
|                             |                          | 元成考试     |
|                             |                          |          |
| (2)                         | 吉林艺术学院                   |          |
| 考试                          | 代:2020年院校直播测试            |          |
| 老过去训                        | 2: 音乐学(理论)               |          |
| ちにマエ                        |                          |          |
| 考 试 支 1<br>准考证号             | ት: zb010101              |          |
| 考试 支                        | 號: zb010101<br>℃: 在线网络考试 |          |
| 考试 支证<br>准考证号<br>考试方式       | 号:zb010101<br>代:在线网络考试   |          |
| 考 武 支 並<br>准考 证号<br>考 试 方 式 | 號 zb010101<br>优:在线网络考试   | 完成考试     |

### (三)、网络远程复试总体要求

 N网络直播考试时,考生须素颜或淡妆出镜,露出额头及耳朵,保证 脸型的整体轮廓和五官清晰,佩戴框架眼镜的考生应尽量避免镜片反光, 佩戴隐形眼镜的考生仅限透明款,如因浓妆、整形等原因不能通过人脸识 别,无法进行考试。

2.考试开始前,考生首先须通过人脸识别,核验考生身份,进入直播 考场后,考生本人正对设备摄像头,保持坐姿端正,面部、上半身及双 手在画面中清晰可见。自报姓名和10209 开头的考生编号后四位,然后正 式开始考试。复试全程考生不能离开视频范围,应保持注视摄像头,视线 不得离开,不得用头发、饰品等遮盖耳朵及面部等部位,不得配戴帽子、 墨镜、口罩等,双手始终保持于视频画面内。画面原则上只允许出现考生 一人。

 3.考生使用规定的软件考试,要求画面稳定、声像清晰、音画同步, 不得转切画面,不得出现任何显示考生信息的提示性文字、图案、标识、 背景等。

#### (三)、各专业具体考试要求

#### 音乐学院

音乐史论方向:提前准备好乐器,按照问答、乐器加试、综合素质考察、英语口试的顺序考试;

管弦乐器演奏方向:提前准备好乐器,按照乐器演奏、综合素质考察、 英语口试的顺序考试;

中国乐器演奏方向:提前准备好乐器,按照乐器演奏、综合素质考察、

9

英语口试的顺序考试;

声乐演唱:按照演唱、演奏钢琴、综合素质考察、英语口试的顺序考试;

钢琴方向:按照演奏、综合素质考察、英语口试的顺序考试;

电子管风琴方向:按照演奏、综合素质考察、英语口试的顺序考试;

作曲方向:按照写作与问答、钢琴演奏、综合素质考察、英语口试的 顺序考试;

#### 设计学院

设计学院服装展演与策划方向

1、才艺展示(竖向全身录制):考生服装不限,有无伴奏均可,展示过程 中不能出画面。

2、秀场策划(竖向半身录制):考生根据导师给出的主题,在画面范围内 独立思考5分钟后,进行策划案阐述5分钟。思考及阐述期间不允许离开 画面范围,不允许与他人交流、查阅资料等寻求帮助。

3、即兴问答(竖向半身录制):导师提出专业等相关问题,考生即兴作答, 要求声音洪亮清晰,周边环境安静、无其他杂音。

#### 艺术教育学院

中小学舞蹈教育教学研究方向

1.考生着剧目表演服装,镜头前保持左侧面,右侧面,背面,正面各三秒, 自我介绍(毕业院校,专业,报考专业)

2. 剧目表演(时长不超过两分钟,全程保持在画面之内

3. 面对镜头口试 综合素质考察

10

戏曲学院

戏曲音乐基础理论研究方向

演奏时要求面对摄像头,考生置于画面正中,尽量占满画面,过程中保 持双手手指演奏动作清晰,全程考生人脸、手部和乐器不得离开画面。

无特殊提示的研究方向按网络远程复试总体要求执行即可,请考生 结合复试范围提前做好复试准备,如有困难,及时向我校反映,做好沟 通。

吉林艺术学院研究生处电话: 0431-85618202

吉林艺术学院研究生处

2020年5月8日